## REMOVING YOURSELF FROM THE EPORTAL SERVICE LIST WHEN YOU ARE NO LONGER AN ATTORNEY ON A CASE

1) Go to your My Cases page by selecting **Filing Options** from the menu bar and then selecting **My Cases** from the dropdown list. You may also use the **My Cases** shortcut in the Quick Links section in the top right corner of the page.

|              | Florida C                                   | Courts E-Filin<br>myflcourtaccess. | g <i>Portal</i><br>com | 🐼 My Cases 😭 My Submissions 🕈 Sign Out                                  |
|--------------|---------------------------------------------|------------------------------------|------------------------|-------------------------------------------------------------------------|
| My Account 🔻 | Filing Options 🔻                            |                                    |                        | Welcome - Carolyn M Weber<br>Last signed in on - 03/21/2016 10:57:51 AM |
| E-Filing Map | My Cases<br>My Submissions                  |                                    | •                      | Help 撑 🔳 🚱                                                              |
| Escam        | <ul><li>My Fees</li><li>My Alerts</li></ul> | Lackson                            | Bradford               |                                                                         |

2) On the **My Cases** page, you may use the various **Search Options** available to limit your **My Case** page display and find the case you are looking for.

| My Cases                                        |                                                                 | Help 撑 🔳 🚱   |
|-------------------------------------------------|-----------------------------------------------------------------|--------------|
| Search Options                                  |                                                                 |              |
| Court:                                          | ▼ Court Case #                                                  | Court Case # |
| Case Style:                                     | Case Style Service lists containing case-specific email address |              |
| Service lists using my profile email addresses: | Service lists using case-specific emai addresses                |              |
| I have removed myself from the Service<br>List: | Bounce backs received on my emai addresses                      |              |
| Cases per page                                  | 25 Include:  Active                                             |              |
| Added as Other Attorney/Interested Party:       |                                                                 |              |
|                                                 | Search Clear                                                    |              |

3) Once you locate the case you are looking for, you will have access to the E-service Lists by selecting the blue Court Case # hyperlink.

| Florida Courts E-Filing Portal<br>www.myflcourtaccess.com |                            |                                                                      |                                                    | al                               | 🛃 My Cases 🛛 😭 My Submissions 🧏 Sign Ou<br>🔢 Workbench 🔥 My Alerts 🍼 E-Filing Mag                                                                                                    |                                              |                            |  |
|-----------------------------------------------------------|----------------------------|----------------------------------------------------------------------|----------------------------------------------------|----------------------------------|----------------------------------------------------------------------------------------------------|----------------------------------------------|----------------------------|--|
| My Accoun                                                 | nt ▼ Filing Option         | ns 🔻                                                                 |                                                    |                                  | Last signe                                                                                                    | Welcome - Carolyi<br>d in on - 03/30/2016 01 | n M Web<br>1:46:46 F       |  |
| My Case                                                   | es                         |                                                                      |                                                    |                                  | •                                                                                                    | Help 🎁 🔳                                     | ?                          |  |
| Search Op                                                 | otions                     |                                                                      |                                                    |                                  |                                                                                                    |                                              | •                          |  |
| Pleading                                                  | Proposed Order             | Case #                                                               | Court Case #                                       | Court                            | Case Title                                                                                                    | Receiving Service                            | Status                     |  |
| Submit                                                    | Submit                     | 122014CA000001CAAXMX                                                 | 14000001CAAXMX                                     | Columbia                         | DEUTSCHE BANK NATIONAL TRUST C VS WARNKEN, MARLENE<br>PATRICIA                                                                                                    | Yes                                          | Active                     |  |
| Submit                                                    | Submit                     | 122014CA000001CAAXMX                                                 | 14000001CAAXMX                                     | Columbia                         | DEUTSCHE BANK NATIONAL TRUST C VS WARNKEN, MARLENE<br>PATRICIA                                                                                                    | Yes                                          | Active                     |  |
|                                                           |                            |                                                                      |                                                    |                                  |                                                                                                    |                                              |                            |  |
| Submit                                                    | Submit                     | 122014CA000001CAAXMX                                                 | 14000001CAAXMX                                     | Columbia                         | DEUTSCHE BANK NATIONAL TRUST C VS WARNKEN, MARLENE<br>PATRICIA                                                                                                    | Yes                                          | Active                     |  |
| Submit<br>Submit                                          | Submit                     | 122014CA000001CAAXMX<br>122014CA000001CAAXMX                         | 14000001CAAXMX<br>14000001CAAXMX                   | Columbia                         | DEUTSCHE BANK NATIONAL TRUST C VS WARNKEN, MARLENE<br>PATRICIA<br>DEUTSCHE BANK NATIONAL TRUST C VS WARNKEN, MARLENE<br>PATRICIA                                                                   | Yes                                          | Active                     |  |
| Submit<br>Submit<br>Submit                                | Submit<br>Submit<br>Submit | 122014CA000001CAAXMX<br>122014CA000001CAAXMX<br>122014CA000001CAAXMX | 14000001CAAXMX<br>14000001CAAXMX<br>14000001CAAXMX | Columbia<br>Columbia<br>Columbia | DEUTSCHE BANK NATIONAL TRUST C VS WARNKEN, MARLENE<br>PATRICIA<br>DEUTSCHE BANK NATIONAL TRUST C VS WARNKEN, MARLENE<br>PATRICIA<br>DEUTSCHE BANK NATIONAL TRUST C VS WARNKEN, MARLENE<br>PATRICIA | Yes<br>Yes                                   | Active<br>Active<br>Active |  |

4) Next, select the tab titled "**My E-service Email Addresses for this Case**" and then check the "**Remove me from the eService list for this case**" button. Once you make your corrections, click the **Save** button at the bottom of the page to save your corrections.

|                              |                                          |                                            |                         |         | ST My Case |
|------------------------------|------------------------------------------|--------------------------------------------|-------------------------|---------|------------|
| 2015DR010001XXXXDL           | HILTON, TODD STEPHEN VS                  | S HILTON, LEIGH ANN                        |                         | Volusia |            |
| ectronic Service Recipients  | My Added Attorney/Interested Parties     | My E-service Email Addresses for this Case | My Status for this Case |         |            |
| esignate your email addresse | es for eService on this case.            |                                            |                         |         |            |
| My profile eMail addresses   | should be used for eService on this case | h                                          |                         |         |            |
| The below listed eMail addr  | esses should be used for eService on th  | is case.                                   |                         |         |            |
| Primany                      | Alternate                                | Email 1                                    | Altornate Email 2       |         |            |
| rinnary                      | Alternate                                | Linear                                     |                         |         |            |
|                              |                                          |                                            |                         |         |            |
| Demonstration the strand     | ing the fact this same                   |                                            |                         |         |            |
| Remove me from the eserv     | rice list for this case.                 |                                            |                         |         |            |
|                              |                                          |                                            |                         |         |            |
|                              |                                          |                                            |                         |         |            |
|                              |                                          |                                            |                         |         |            |
|                              |                                          |                                            |                         |         |            |
|                              |                                          |                                            |                         |         |            |
|                              |                                          |                                            |                         |         |            |
|                              |                                          |                                            |                         |         |            |
|                              |                                          |                                            |                         |         |            |
|                              |                                          |                                            |                         |         |            |
|                              |                                          |                                            |                         |         |            |
|                              |                                          |                                            |                         |         |            |
|                              |                                          |                                            |                         |         |            |
|                              |                                          |                                            |                         |         |            |
|                              |                                          |                                            |                         |         |            |
|                              |                                          |                                            |                         |         |            |
|                              |                                          |                                            |                         |         |            |
|                              |                                          | Sav                                        |                         |         |            |